## Using Forgot Password

MFT provides the ability for users to request a password reset when their password has been forgotten. Passwords will expire after 3 months of non-use. A password has expired notification will be received, however it requires the entry of the current password. If that password is unknown use these instructions to reset your password.

## Open MFT

- 1. Using Chrome or Edge
- 2. Go to <u>https://mft.wa.gov/</u>

## MFT Log-in page displays

1. Click Forgot Password Link

Specify Account Information displays

- 1. Enter User Name
- 2. Enter CAPCHA Letters from Image
- 3. Click Submit

Email will now be sent

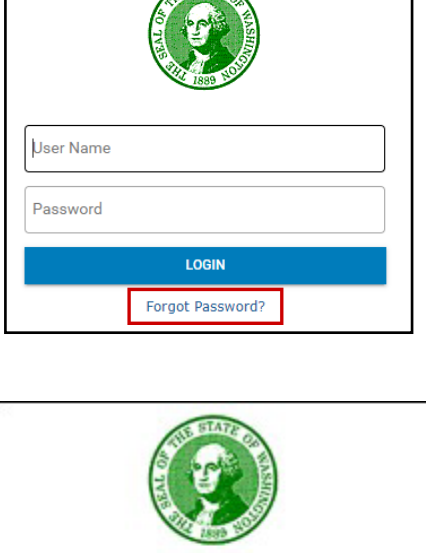

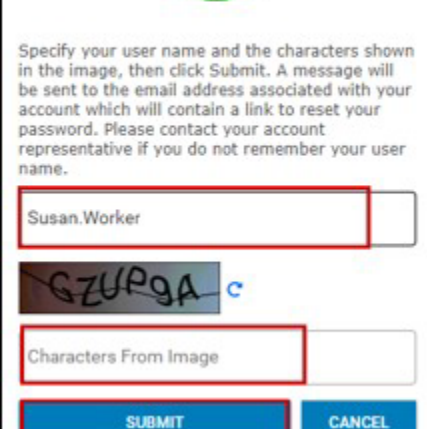

## <u>Open Outlook</u>

1. Click Email from GoAnywhere

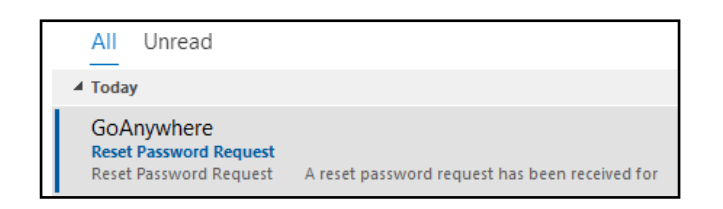

Email will open

1. Click Reset Password

Confirm your username displays

- 1. Enter User Name
- 2. Click NEXT

Create your new password displays

- 1. Enter New Password
- 2. Confirm: New Password
- 3. Click SAVE

Password successfully reset displays

- 1. Enter User Name
- 2. Enter Password
- 3. Click LOGIN

Access to MFT is now available

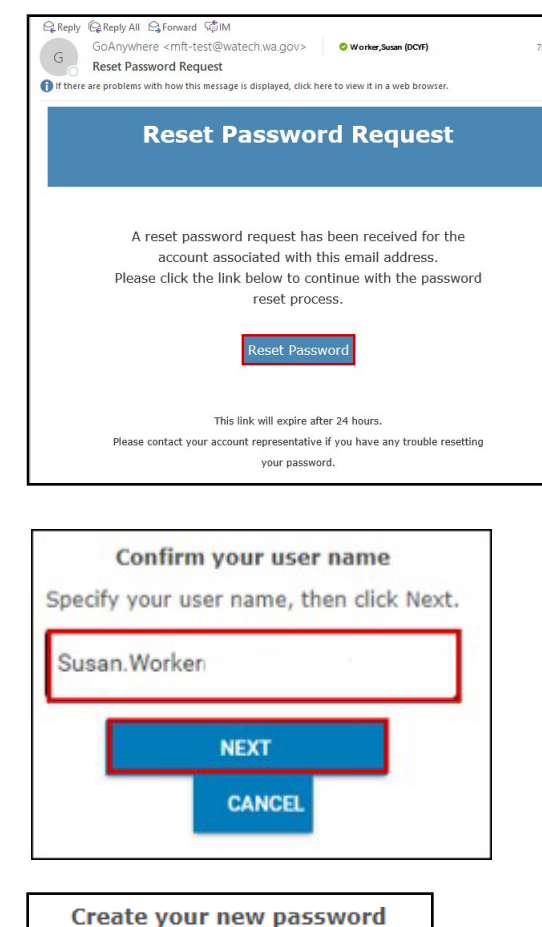

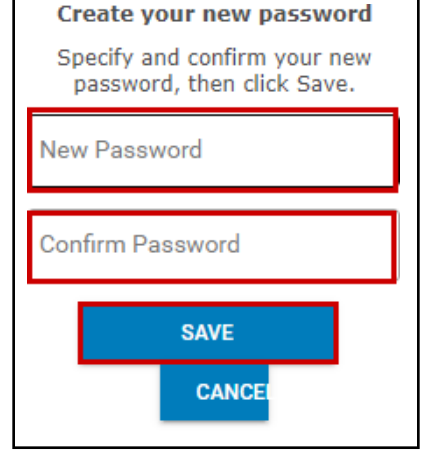

| 0         | Your password has been<br>successfully reset. |
|-----------|-----------------------------------------------|
| User Name |                                               |
| Password  |                                               |
| LOGIN     |                                               |
|           | Forgot Password?                              |